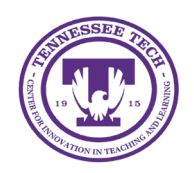

iLearn: Adding Media Content

Center for Innovation in Teaching and Learning

# Adding Media Content

Instructors can link to their videos within the Content tool, helping students access all course materials in one place and navigate the course more easily. This approach also enables the use of release conditions, allowing instructors to require students to view a video before accessing tools like assignments, discussions, or quizzes.

- Adding YuJa Media in Content
- Using the HTML Editor

## Adding YuJa Media in Content

- 1. Click **Content** in the course navigation bar.
- 2. Navigate to the module/submodule the file will be located.
- 3. Click **Existing Activities** [1].
- 4. Select Add YuJa Media 1.3 QL [2].

| Module 0: 0              | Course Intro          | duction $\checkmark$ | 🔒 Print | 🔅 Settings |
|--------------------------|-----------------------|----------------------|---------|------------|
| Add dates and restrictio | ns                    |                      |         | ٢          |
| Add a description        | 0                     |                      |         |            |
| Upload / Create 🗸        | Existing Activities   | 🔗 Bulk Edit          |         |            |
|                          | Add YuJa Media 1.3 QL | 2 d update topic     | s       |            |

Figure: Select Add YuJa Media 1.3 QL under Existing Activities

- 5. Search for and select the video to add.
- 6. (Optional) If there is a video quiz to add, click the **Quizzes** tab.

| Add Activity |                   |                    | ×                |   |
|--------------|-------------------|--------------------|------------------|---|
| +            | ~                 |                    |                  |   |
| С            | hoose Media       | Upload Media       | Create Recording |   |
| Media        | Quizzes Playlists | ې Q Search quizzes | ⋎∊⋼∷             | L |

*Figure: Select the Quizzes tab under Add Yuja Media to ensure the quiz is enabled and linked to the gradebook.* 

7. Click on the video to add, then click Insert Content.

8. The link is created in Content.

To learn more about creating and linking video quizzes, visit our website on YuJa Media.

## Using the HTML Editor

Instructors can publish media in any tool that includes the HTML editor. *Students also have this capability in tools where the HTML editor is available, such as Discussions, Assignments, and certain quiz question types.* 

There are two options for adding media through the HTML editor: Insert Stuff and Quicklinks.

### Insert Stuff

The Insert Stuff option allows instructors to embed a video directly into the course page, enabling students to simply click the play button to view it.

- 1. Navigate to a new or existing HTML page, assignment, discussion, announcement (any area in D2L with an HTML editor)
- 2. Select the **Insert Stuff** icon.

| Instructions                                                                                         |     |    |
|----------------------------------------------------------------------------------------------------|-----|----|
| Paragraph ∨   <b>B</b> <i>I</i> <u>U</u> ∨ <b>A</b> <sub>2</sub>   ≡ ∨ i≣ ∨ bii ∂ <sup>2</sup> ⊠ + ∨ | ••• | 23 |
| Lato (Recomm 🗸 19px ( 🖌 🏲 🛞 🞬 🗛 🛷 🖏 🖒                                                                |     |    |

Figure: Insert Stuff icon on HTML Editor

- 3. Select Insert YuJa Media 1.3.
- 4. Search for and select the video.
- 5. Click Insert Content.
- 6. Click Insert.
- 7. Click Save and Close.
- 8. The video will be embedded directly into the page, allowing instructors to add additional information and context to support student understanding.

Note: The Insert Stuff icon allows instructors to add media through YuJa Media, files from their devices, Video Note, and YouTube. For more information on the Insert Stuff link, please see our guide on using the HTML Editor under <u>More Tools</u>.

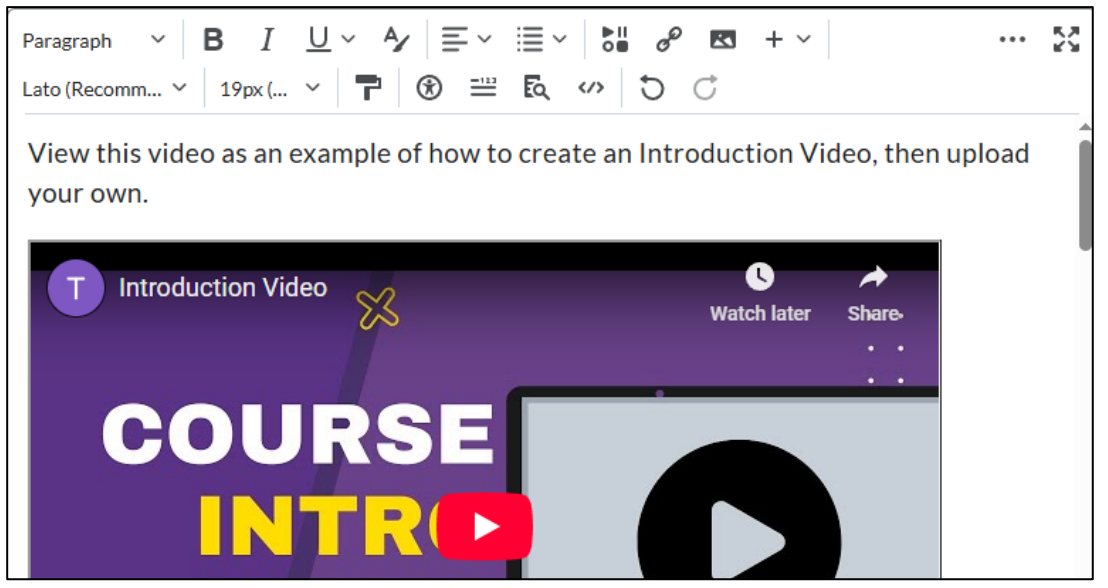

*Figure: Example of a YuJa Video embedded using the Insert Stuff icon in HTML Editor.* 

### Insert Quicklinks

- 1. Navigate to a new or existing HTML page, assignment, discussion, announcement (any area in D2L with an HTML editor)
- 2. Select the Insert Quicklink icon.

| Instructions                                                                         |     |    |
|--------------------------------------------------------------------------------------|-----|----|
| Paragraph $\vee$ <b>B</b> $I$ $\cup$ $\vee$ $\wedge$ $\equiv$ $\vee$ $\equiv$ $\vee$ | ••• | 55 |
| Lato (Recomm 🗡 19px ( 👻 🏲 🛞 🞬 🗛 🛷 🕤 🔿                                                |     |    |

Figure: Insert Quicklink icon on HTML Editor

- 3. Under Third-Party, select Add YuJa Media 1.3 QL.
- 4. Search for and select the video.
- 5. Click Insert Content.
- 6. A link to the video will be created (The video will not display on the page).
- 7. Click Save and Close.
- 8. A video link will be added to the page, allowing instructors to add additional information and context to support student understanding.

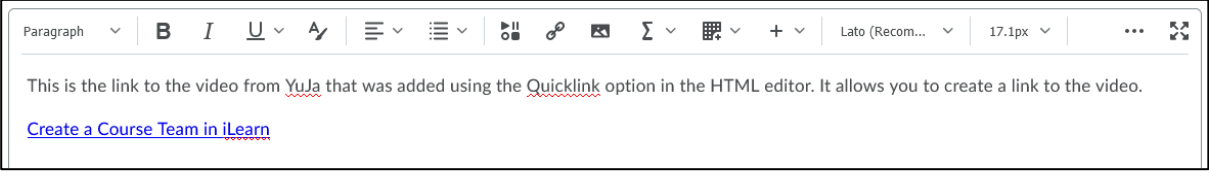

Figure: Example of a YuJa Video embedded using the Insert Quicklink icon in HTML Editor.